## Guia de Formatos de Imagem para Redes Sociais

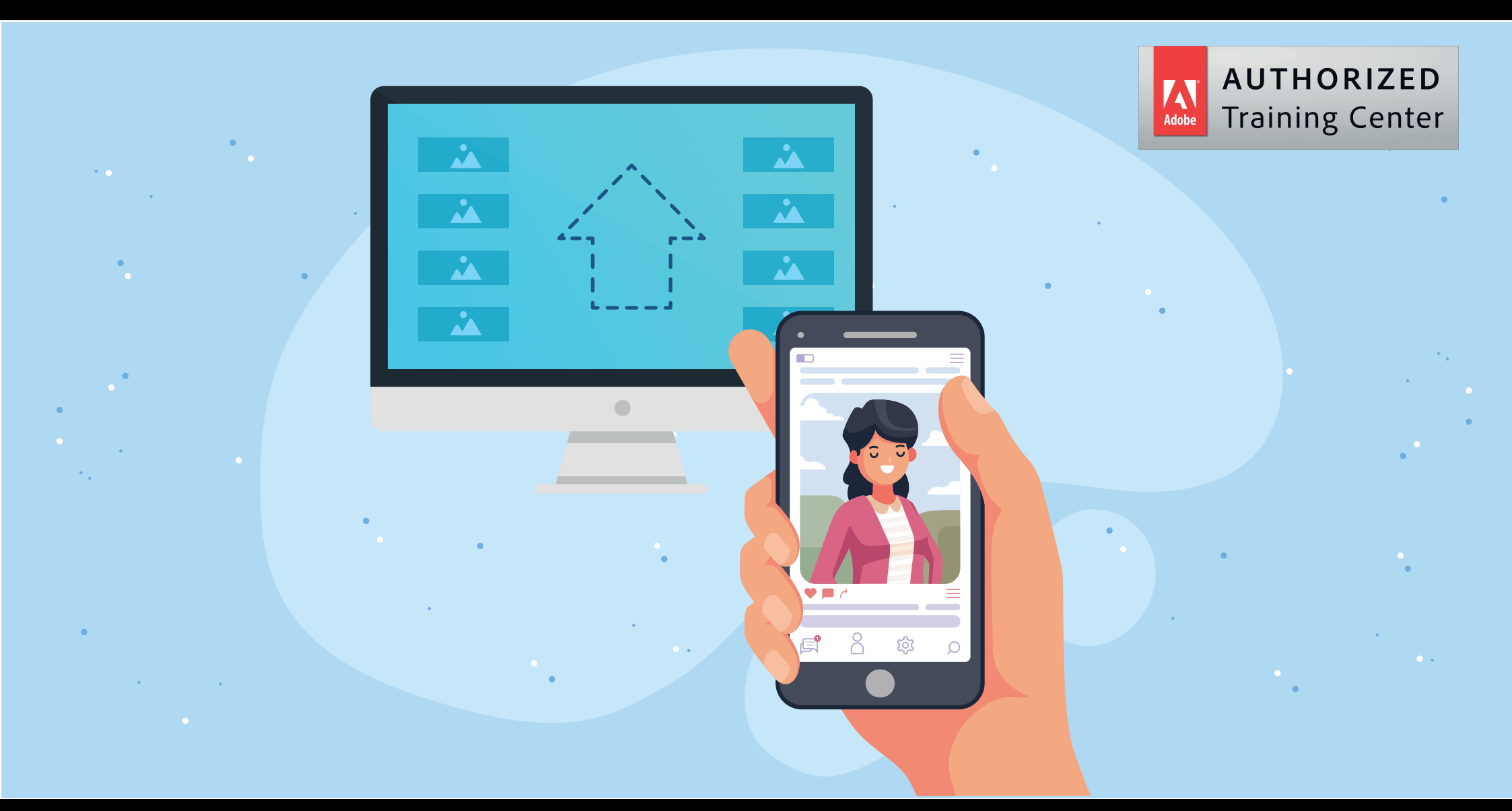

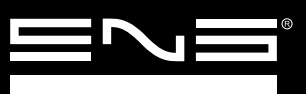

www.eng.com.br @engdtpmultimidia

| FORMATO DE<br>IMAGEM | TIPO DE IMAGEM               | Image: Market interference interference i | Ø | uso<br>f | DIGITA | L | UTILIZAÇÃO                                                      |
|----------------------|------------------------------|----------------------------------------------------------------------------------------------------|---|----------|--------|---|-----------------------------------------------------------------|
| JPEG                 | Tipo Bitmap                  | 1 Bit - 2 cores<br>2 Bit - 4 cores<br>4 Bit - 16 cores<br>8 Bit - 256 cores                                                                                                    | ~ | ~        | ~      | ~ | Boa compressão de<br>imagens em geral para<br>divulgação        |
| PNG                  | Tipo Bitmap                  | 16 Bit - 65.536 cores<br>24 Bit - 16.777 cores<br>32 Bit - 4.294.967.296 cores                                                                                                    | ~ | ~        | ~      | ~ | Não perde qualidade.<br>Imagens com trans-<br>parência e textos |
| GIF                  | Tipo Bitmap                  | Até 8 Bit - 256 cores                                                                                                    | ~ | ~        | ~      | ~ | Efeito comico<br>Stories                                        |
| PDF                  | Tipo<br>Bitmap / Vetorial    | Compressão a JPEG                                                                                                    | × | ×        | ~      | ~ | Arquivos para<br>impressão, Ebooks ou<br>documentos             |
| SVG                  | Tipo Vetorial                | -                                                                                                    | × | ×        | ×      | ~ | Icones graficos veto-<br>riais e logos para<br>websites         |
| PSD                  | Formato nativo<br>Phostoshop | 8                                                                                                    | × | ×        | ×      | ~ | Gerenciamento de<br>imagens, edição e<br>imagem                 |

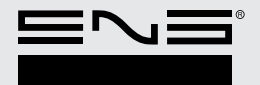

| FACEBOOK | FOTO PERFIL                 | САРА                        | POST NO FEED                                                | ANUNCIO                       | IMAGEM EVENTOS              | IMAGEM GRUPOS               |
|----------|-----------------------------|-----------------------------|-------------------------------------------------------------|-------------------------------|-----------------------------|-----------------------------|
| f        | 180 x 180 px<br>JPEG ou PNG | 820 x 312 px<br>JPEG ou PNG | 600 x 600 px<br>600 x 315 px<br>600 x 750 px<br>JPEG ou PNG | 1080 x 1080 px<br>JPEG ou PNG | 500 x 262 px<br>JPEG ou PNG | 820 x 428 px<br>JPEG ou PNG |

| LINKEDIN | FOTO PERFIL                                                   | САРА                                                           | POST NO FEED                                            | BUSINESS BANNER IMAGE                                    |
|----------|---------------------------------------------------------------|----------------------------------------------------------------|---------------------------------------------------------|----------------------------------------------------------|
| in       | 400 x 400 px<br>Tamanho<br>máximo 4 MB<br>JPEG, PNG ou<br>GIF | 1584 x 396 px<br>Tamanho<br>máximo 2 MB<br>JPEG, PNG ou<br>GIF | Com imagens<br>520 x 320 px<br>Com link<br>520 x 272 px | 1584 x 396 px<br>Tamanho máximo 2 MB<br>JPEG, PNG ou GIF |

| INSTAGRAM | FOTO PERFIL                 | STORIES                               | POST NO FEED                                                                   |
|-----------|-----------------------------|---------------------------------------|--------------------------------------------------------------------------------|
| 0         | 180 x 180 px<br>JPEG ou PNG | 1080 x 1920 px<br>JPEG, PNG ou<br>GIF | Quadrada 1080 x 1080 px<br>Vertical 1080 x 1350 px<br>Horizontal 1080 x 566 px |

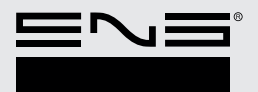

www.eng.com.br

| PINTEREST | FOTO PERFIL                                           | САРА                        | PINS                                         |
|-----------|-------------------------------------------------------|-----------------------------|----------------------------------------------|
| Ø         | 160 x 160 px<br>Tamanho<br>máximo 10MB<br>JPEG ou PNG | 222 x 150 px<br>JPEG ou PNG | 236 px de largura<br>sem limitação de altura |

| YOUTUBE | FOTO PERFIL                 | САРА                                                                                                    |
|---------|-----------------------------|----------------------------------------------------------------------------------------------------|
|         | 500 x 500 px<br>JPEG ou PNG | Para Smart TV 2560 x 1440 px recomendável<br>Para Desktop e tablets 2560 x 423 px<br>Para Smartphones 1546 x 423 px<br>Verifique que a informação mais importante<br>fique no espaço para smartphones |

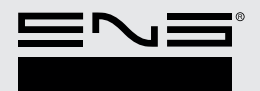

## Passos para Salvar sua Imagem

1. Assim que suas imagens fiquem prontas nos arquivos de Psd que foram disponibilizados, vá em **ARQUIVO> EXPORTAR>EXPORTAR COMO** e selecione o formato de arquivo que precisar de acordo a suas necessidades, como se mostra aqui:

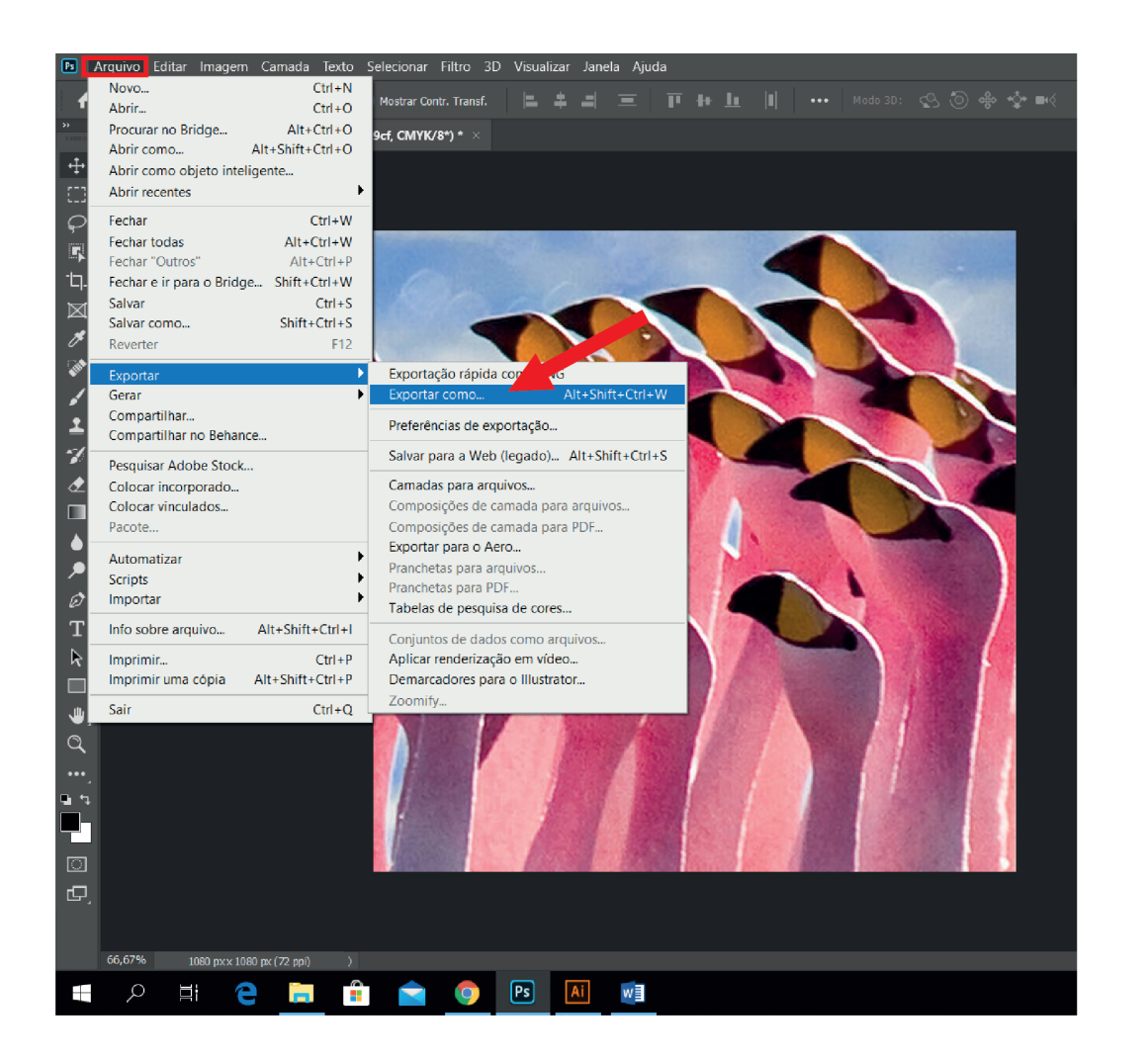

| Configurações de                   | arquivo     |       |         |  |
|------------------------------------|-------------|-------|---------|--|
|                                    |             | ~     |         |  |
| Formato:                           | JPG         |       |         |  |
| Qualidade:                         | PNG         |       |         |  |
| Tamanho da Imag                    | JPG<br>GIF  |       | <b></b> |  |
| Largura:                           | SVG         |       |         |  |
| Eurguru.                           |             |       | P^      |  |
| Altura:                            | 1080        |       | рх      |  |
| Escala:                            | 100%        | ~     |         |  |
| Criar nova amostra:                | Bicúbic     | . ~   |         |  |
| Tamanho de tela c                  | le desenh   | 0     |         |  |
|                                    |             |       |         |  |
| Largura:                           | 1080        |       | рх      |  |
| Altura:                            | 1080        |       | рх      |  |
|                                    |             |       |         |  |
| Metadados                          |             |       |         |  |
| Nada                               |             |       |         |  |
| <ul> <li>Direitos autor</li> </ul> | ais e infor | macõe | es de   |  |
| contato                            |             |       |         |  |
| Espaco da cor                      |             |       |         |  |
|                                    |             |       |         |  |
| Converter par                      | a sRGB      |       |         |  |
| Incorporar Pe                      | rfil de Cor | es    |         |  |
| Saiba mais sobre o opq             |             |       |         |  |
| (c.                                | ncelar      | Б     | cportar |  |
|                                    |             |       |         |  |

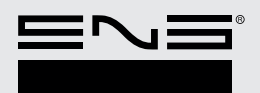

www.eng.com.br

- 2. Uma vez selecionado o tipo de formato de imagam verifique que o tamanho da imagem esteja correto
- 3. Finalmente clique em **EXPORTAR**

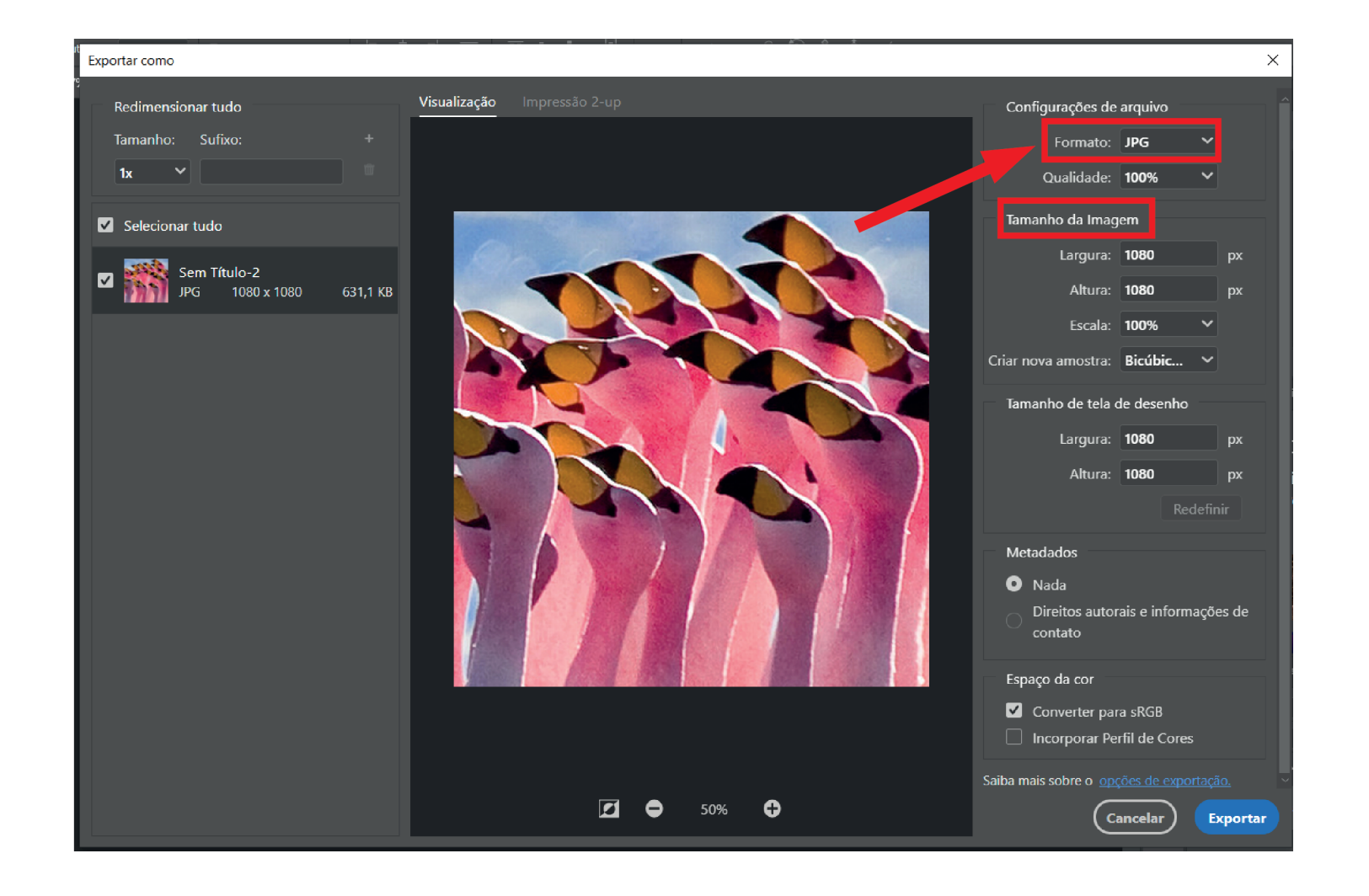

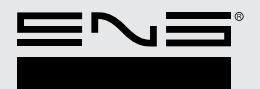

www.eng.com.br